## راهنمای همانند جویی مقاله در سامانه ایران داک مجله هویت شهر

۱-ابتدا وارد سامانه ایران داک قسمت همانندجویی به نشانی <u>https://tik.irandoc.ac.ir/</u> وارد شوید در صورت نداشتن نام کاربری به عنوان شخص حقیقی نام نویسی را آغاز نمایید.

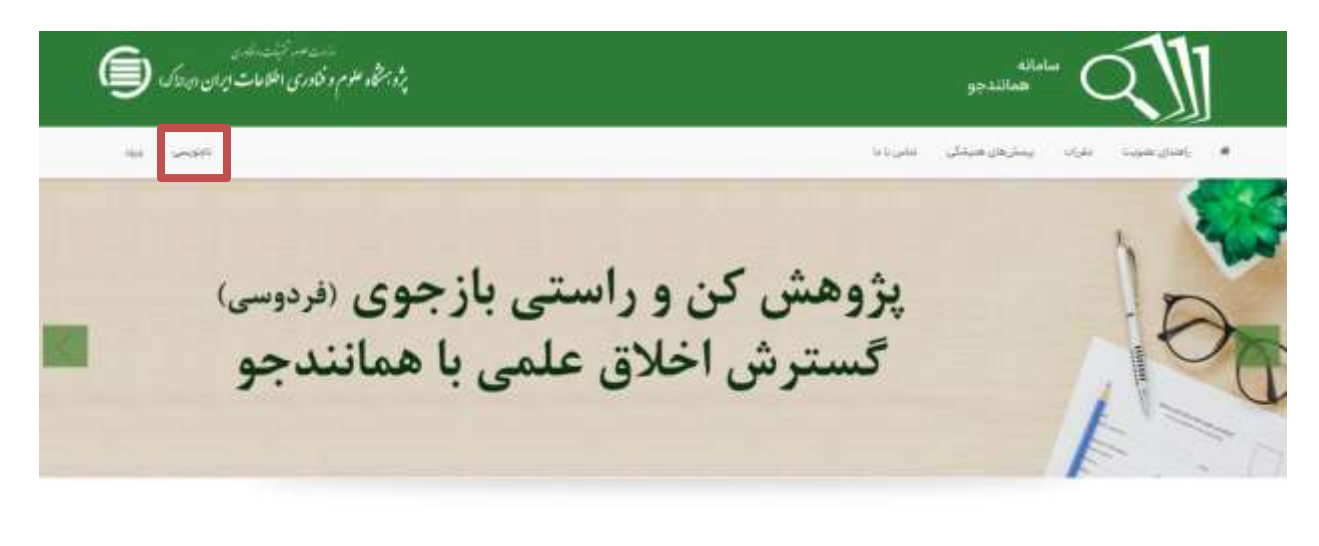

## درياره

سامانه حصاندخوه با پشتوانه متی کامل و در حال افزایش صدها هزار عنوان از تازمترین پایان نامها و زیبار مدارک علمی در پاسخ به خواست جامعه علمی کشور برای بهود اخلاق علمی و حمایت از مالکیت فکری و معنوی و هیچنین پیش گیری از بدرفتاریهای علمی رادانداری شده است. همانندجویی در توشتار پایان نامها و رسانها و دیگر مدارک علمی، گامی در کمک به نگنداشت حقوق پدیدآوران و گسترش علم و فتاوری و زمیناسازی برای دسترسی آزاد همگان به اطلاعات است. «همانندجو» با جست وجوی خودکار در متن کامل یتیان نامها و زمیناها و دیگر مدارک علمی، گامی در کمک به نگنداشت حقوق پدیدآوران و گسترش علم و فتاوری و زمیناسازی برای دسترسی آزاد همگان به اطلاعات است. «همانندجو» با جست وجوی خودکار در متن کامل یتیان نامها و زمانه ها و دیگر مدارک علمی در ایرانداک و همچنین در وب

-۲

| المستام المجانب الماري<br>پژورشاد علوم و فنادري اطلاعات پران ديدانک 🌀                                                                                     |                                                                                                    |
|----------------------------------------------------------------------------------------------------|----------------------------------------------------------------------------------------------------|
| its profit                                                                                                    | <ul> <li>رافعان ملوت البطرية والمنظل العام داخا</li> </ul>                                                                                                    |
| <b></b>                                                                                                    | 1                                                                                                    |
| است عضویت شخص حقوقی<br>سیاس پاوهش و «این انداز» اندازی سایش                                                                                               | درخوا<br>دام نویسی شخص حقیقی<br>دانشج اورسندانه بینه اورسندانه، اورسندانه، موسدانه،                                                                                                    |
| <b>مه گرامی:ا</b><br>منسد است. پیش از بر لاران آلایگ دانیتوسی توجه فرانتیند                                                                               | کاربر گیاهی؟<br>مواهنست است پیش از بر کردن کریک خانویسی توجه فرمایینا مواه                                                                                                    |
| ا الفلوسي در مشاله العالمانية و الماقة لمان به ليست مؤسسات الموقى بتيني هي مداري<br>از طرف رواست محترم أن مؤسسة الفلامات (اين و تابه را الماق و ارسان لحق | الفلاعاتي له وارد مي كيد الفلاحة عربين غنداست مداران الهارا العلي و درست وارد النب<br>العلايات هرمين (بكند قندان حتى) قندية التي عندان و رايادامه (ينبول جاران وارد الر من الها الله )<br>العديد على و (بابلاط (إسرال (المرينوان ويبايش البد يس از وارد الردن الها تلك البيا |
| من د سار ۲۰۱                                                                                                    | ا کارک این ایس میدیاندان ۱۳۹۹ ای کار                                                                                                    |

۳-اطلاعات شخصی خود را وارد نمایید و به گام بعدی بروید

|   | <u>الم</u> |        | لاخان کیلی طلبانی<br>داد طبیب از این ایپ | <b>(</b> | :<br>، ایت افغانیان جو را درست وزید کنید. | i i            |
|---|------------|--------|------------------------------------------|----------|-------------------------------------------|----------------|
|   |            |        |                                          |          | , هستم 🗔                                  | شهرت غير فيالو |
|   |            |        |                                          |          |                                           | ىلەيلى -       |
|   |            |        |                                          |          |                                           |                |
|   |            |        |                                          |          |                                           | متوادگی -      |
| * |            | التحلي | Copering .                               |          |                                           | ·              |
|   | ,Tue 🗢 sta | w 167  | تاريخ لولد                               |          |                                           | ن عبره         |
|   |            |        |                                          |          |                                           |                |

۴-اطلاعات خواسته شده صفحه بعدي را مطابق فرمت زير وارد نماييدو سپس روي گام بعدي كليك نماييد.

| طب<br>عاد حساد خودرا وزد کنید | _ <b>4</b> ( | انلامات شمین متوان<br>انلامان بوینیه راوی کنی | 1                      | اللاعات<br>حواصد ب الاالاد جو را در ال |
|-------------------------------|--------------|-----------------------------------------------|------------------------|----------------------------------------|
|                               |              | ~                                             | مقاله تشريه/هدايش علمي | عنى هـــا                              |
|                               |              | ч<br>-                                        | نوم. تحقیقات و فناوری  | واستگی ساینانی                         |
|                               |              | ~                                             | -94<br>-               | الرنفية الوان                          |
| کام پیش 🔶 کام بعد             | i            |                                               |                        |                                        |

| 17  | unani.                                                                                                    |                                                                                                    | ه ایستریفن فنیندگی الناس را ما                                                                                     | فنار علوب الغراد           |
|-----|----------------------------------------------------------------------------------------------------|----------------------------------------------------------------------------------------------------|----------------------------------------------------------------------------------------------------|----------------------------|
|     | حملي<br>متعمد حيث جو را ول آس.                                                                                                    | اطلاعات شخص حقوقی<br>انتصاد مارسته را وارد کنید                                                                                                    |                                                                                                    | oleithi<br>i               |
| Ì   | با نفت در نیده آنار منصق<br>۱۳۹۸ مرح ۱۳۹۸ (۲۰۱۰ در اسران اس بکمه و بیسه و سوم ۱۳۳۰) قنون<br>انین پیشگری و مطلقه با نقلب در نیده اثار مشر که با موان اینمه مطلقه یا<br>اس موانی با نظر کیدار انتخاب ایند با میوید از مست های روز مه شنه<br>دی مصدر کمان انتخاب آند. | فانوه بیسکیری و مغانه<br>بعث به نام کنرد (۲۰۱۸)<br>امامی سوی امامی اران<br>مریخ (۲۰۱۸) اس وایی<br>مریخ (۲۰۱۸) سوی وای                                                                                                    | hovatshainiji)gmail.com<br>ریادیه جما پیش در در عامله کند جبه است. در در پولی<br>در بره جامانه رای کاردتر جود مورد | natrijej                   |
|     | نگری در فایندهای آموزش، از زمان آبلاغ این آییزیانه به نماد بیش از نمویت<br>سوای ایو را با اکری افغاندمود و پیشیط آبو را با اکری مدانامهای دیگر                                                                                                    |                                                                                                    |                                                                                                    | ${\rm l}_{\rm eff}$        |
|     | اریکی در فراید دختر امومنگی از زمان طلح این ایرینامه به بعد زیش از<br>وای آنوا را با کنید معمله مود برزشی آمد<br>درک دادون ایران آن بر زیاد آن می معکله مود بیش که مود در عود                                                                                      | الم مالد في المحمد المراكم المراكم المحمد المراكم المحمد المحمد المراكم المحمد المراكم المحمد المراكم المحمد المراكم المحمد المراكم المحمد المراكم المحمد المراكم المحمد المراكم المحمد المراكم المحمد المراكم المحمد المراكم المحمد المحمد المحمد المحمد المحمد المحمد المحمد المحمد المحمد المحمد المحمد المحمد المحمد المحمد المحمد المحمد المحمد المحمد المحمد المحمد المحمد المحمد المحمد المحمد المحمد المحمد المحمد المحمد المحمد المحمد المحمد المحمد المحمد المحمد المحمد المحمد المحمد المحمد المحم<br>المحمد المحمد المحمد المحمد المحمد المحمد المحمد المحمد المحمد المحمد المحمد المحمد المحمد المحمد المحمد المحم<br>المحمد المحمد المحمد المحمد المحمد المحمد المحمد المحمد المحمد المحمد المحمد المحمد المحمد المحمد المحمد المحم<br>المحمد المحمد المحمد المحمد المحمد المحمد المحمد المحمد المحمد المحمد المحمد المحمد المحمد المحمد المحمد المحمد المحمد المحمد المحم<br>المحمد المحمد المحمد المحمد المحمد المحمد المحمد المحمد المحمد المحمد المحمد المحمد المحمد المحمد المحمد المحم<br>المحمد المحمد المحمد المحمد المحمد المحمد المحمد المحمد المحمد المحمد المحمد المحمد المحمد المحمد المحمد المحم<br>المحمد المحمد المحمد المحمد المحمد المحمد المحمد المحمد المحمد المحمد المحمد المحمد المحمد المحمد المحمد المحم<br>المحمد المحمد المحمد المحمد المحمد المحمد المحمد المحمد المحمد المحمد المحمد المحم المحمد المحم<br>المحمد المحمد المحمد المحمد المحمد المحمد المحمد المحمد المحمد المحمد المحم المحمد المحم المحمد المحمد المحمد المحمد المحمد المحمد المحم المحمد المحم المحمد المحمد المحم<br>المحمد المحمد المحمد المحمد المحمد المحمد المحمد المحمد المحمد المحم المحم المحم المحم المحم المحم المحم المحم<br>المحمد المحم | Puseword<br>رکرار گذرواره محجج نمی باشد                                                                            | កុរូស្រីស្លា               |
|     | ندهم و آنها را می پذیرم.                                                                                                    | نقررات را خو                                                                                                    |                                                                                                    |                            |
|     |                                                                                                    |                                                                                                    | نلمی ایرانداک را به رایانامه من بفرستید.<br>ندجویی را با پیامک برای من نفرستید.                                    | ر اکمی های :<br>ینیجه همان |
| 194 | 🔶 گام پېش 🚓                                                                                                    |                                                                                                    |                                                                                                    |                            |

۵-در صفحه بعدی ایمیل شخصی و پسورد انتخابی خود (نه مجله) را وارد نمایید.

۶-پس ازاتمام مراحل ثبت نام با نام کاربری و پسورد شخصی خود وارد سامانه شوید

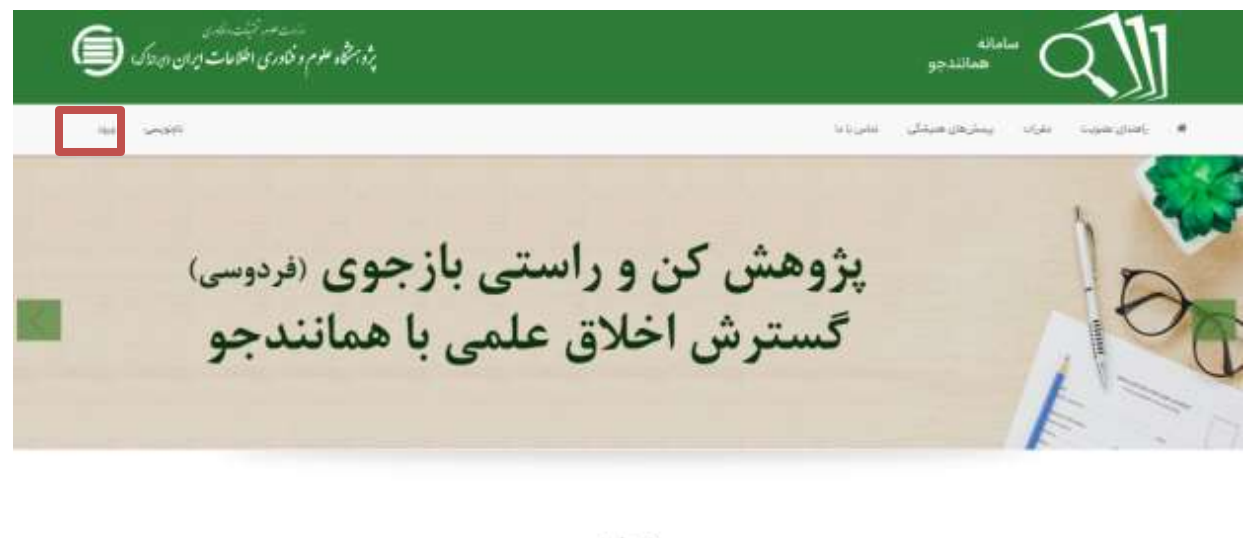

درياره

سامانه حصاندجود با پشتوانه متن کامل و در حال افزایش صدها هزار عنوان از تازمترین پایان،امهها و رسانهها و دیگر مدارک علمی در پاسخ به خواست جامعه علمی کشور برای بهود اخلاق علمی و حمایت از مالکیت فکری و معنوی و همچنین پیش گیری از بدرفتاریهای علمی رامانداری شده است. همانندجویی در توشنار پایان،امهها و رسانهها و دیگر مدارک علمی، گامی در کمک به نگنداشت حقوق پدیدآوران و گسترش علم و فتاوری و زمینسازی برای دسترسی آزاد همگان به اطلاعات است. همانندجوی خودکار در متن کامل بیان،امهها و رسانهها و دیگر مدارک علمی، گامی در کمک به نگنداشت حقوق پدیدآوران و گسترش علم و فتاوری و زمینسازی برای دسترسی آزاد همگان به اطلاعات است. «همانندجو» با جستوجوی خودکار در متن کامل بیان،امها و رسانها و دیگر مدارک علمی در ایرانداک و همچنین در وب

## ۷-قسمت مقاله نشریه ادواری را انتخاب نمایید۸-

| وترابش يوطيل                              | 🔶 تغيير گذروازه           | 🖪 اکهنجا                           |                           |                                            |      |
|-------------------------------------------|---------------------------|------------------------------------|---------------------------|--------------------------------------------|------|
| فاشمد                                     |                           | 🖓 کاربر گرامی «مریم قلمبر          | ره به سامانه همانندجو خوش | آمدید.                                     |      |
| ی درخواستخای گذشته<br>۲۵ درخواستخای گذشته | •                         |                                    |                           |                                            |      |
| پیشنهاده (پروپوزال)<br>کارشناسی ارشد      | بابان:نامه كارشناسي اراشا | پیشنهاده (یروپوزال) ذکتری<br>انخصص | رسانه دکنری               | مقابه نشریه انوازی<br>(نشر، بزوهشی ارودجی) | ಳದ   |
| È                                         | Þ                         | Ē                                  |                           | Ŀ                                          |      |
| Concernant of                             |                           | and the second                     | -                         | AN AVAILABLE T                             | 1000 |

|                    |                |                                              |                                        | F,00,8,8 : 424ab)               |              |
|--------------------|----------------|----------------------------------------------|----------------------------------------|---------------------------------|--------------|
| نفيبر گذروازه خروع | وبرايش يروقايل |                                              |                                        | 🕼 درخواست تازه                  | وداشبورد     |
|                    |                | night an an an an an an an an an an an an an | نوهنه قما<br>مروهنه دوه (باره آمد      | وع درخواست<br>ومد برد و عدب عبد | este i       |
|                    | y.             |                                              | مربة الدوادي (الميرم) والشيرية ويحيرو) | in alter                        | نوع درخواست  |
|                    | <b>u</b> :     |                                              | یک مقانه نشریه                         | متن کامل                        | ع متن ارسالی |

۸-عنوان مقاله خود و همچنین متن کامل مقاله به همراه فهرست مراجع (بدون چکیده انگلیسی) در قسمت های مشخص شده بارگذاری نمایید.

| ى يېرولايل تغيير گډولاره خروج                                                                                                    | u <sub>na</sub>                                             |    |                            | ھەللىبورە 🕤 ترخولىت تارە                 |
|----------------------------------------------------------------------------------------------------|-------------------------------------------------------------|----|----------------------------|------------------------------------------|
| يوناهه<br>مليد والعد براسية                                                                                                    | <b>ارمال به</b><br>چنه ماند مين ا و ادا برقينيا ا           | ۵. | ud udy<br>(in) or sing per | نوع درمواست<br>برز مربوست میر ( استند اس |
| ر میلید<br>این (ماری این ) در این می<br>این ( داری این روی میشور ( افراد در<br>این )<br>میشور<br>میشور این می می این این این این این این این این این<br>این این این این این این این این این این | ر (العندي تومن)<br>(() (() () () () () () () () () () () () |    |                            | منول مدن<br>مدن برای همانندجویی<br>      |
|                                                                                                    |                                                             |    |                            |                                          |

۹-اطلاعات خواسته شده را مطابق فرمت وارد نماييد. رايانامه: <u>hoviatshahr@gmail.com</u> , و شناسه <mark>XTILEM</mark>

|       |                                                                                                    | ويداشورد 📓 درخواست الرد             |
|-------|----------------------------------------------------------------------------------------------------|-------------------------------------|
| 4 JeJ | لوقت فنا<br>مريان الراجي                                                                                         | یغ درخواست<br>در مرسد مین ( سند است |
|       | تحقيقات وافتاري                                                                                                  | راستگی سازمانی<br>۱۹۹۰ - مارس       |
|       |                                                                                                    | مر نشرید انواری<br>هورت شور         |
|       | ار - مربع المبردزقونی گروه . وزارت علوب تحقیقات و فناوی                                                          | المنافقية فش                        |
|       | hovatultaðvi                                                                                                    | ایکامه مردیر<br>Gymeitum            |
|       | and the second second second second second second second second second second second second second second second | یابانه سردیر<br>اتامه نشریه         |

۱۰–در گام نهایی هزینه همانند جویی مقاله پرداخت گردد

| يروقابل تغيير كتروازه هروح                                                                                     | ويرايش                                                 |                                 | وداشبورد 🗟 درخواست تاره                      |
|----------------------------------------------------------------------------------------------------|--------------------------------------------------------|---------------------------------|----------------------------------------------|
| and and a second second second second second second second second second second second second second second se | ارمال به<br>المعادية (مراجعة العامية) (مراجعة العامية) | نوفت هما<br>سرمانه دو زیاره این | نوع درخواست<br>برخ برخواست مود والمحال اليد. |
| -                                                                                                    |                                                        | يرداخت مستقبع                   | ع پرداخت                                     |

با سپاس